## 1. Ga naar portal.zoneforce.be

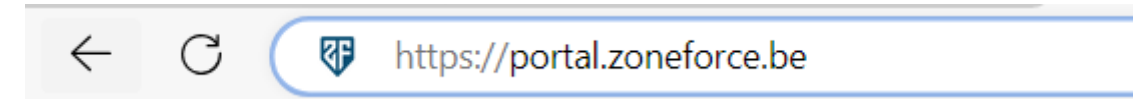

2. Je komt op het aanmeldscherm terecht, je **logt in met VESTArijksregisternummer en het paswoord dat je voordien ook gebruikte voor de paspoort app**. De logingegevens zijn niet gewijzigd. Je kan er voor kiezen om ingelogd te blijven en als je je wachtwoord vergeten bent kan je het onder aan opnieuw opvragen. Als je de juiste gegevens hebt ingegeven klik je op inloggen.

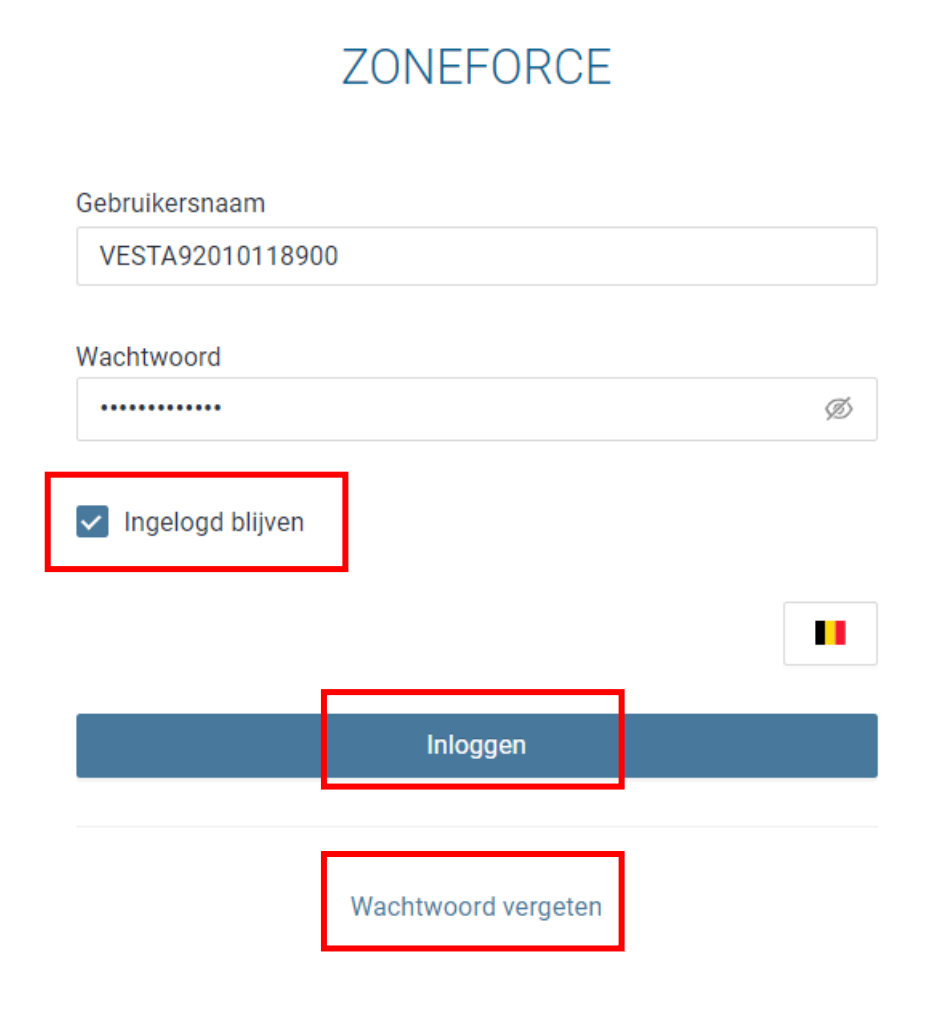

3. Aan de linkerkant heb je nu een menu dat je kan uitklappen met de drie streepjes:

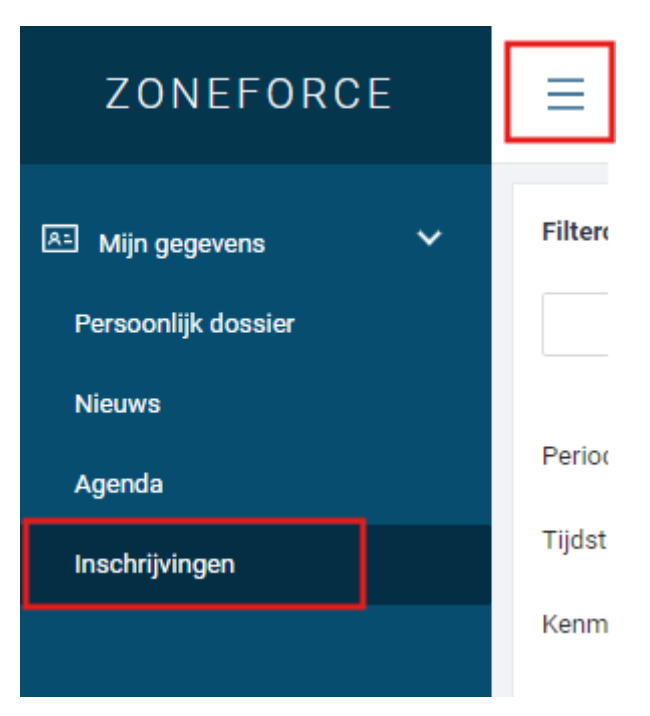

In **Persoonlijk dossier** vind je alle opleidingen die je bij Campus Vesta volgde. Voorlopig zie je daar de onderdelen van de Permanente Vorming die je volgde nog niet. Dit wordt wel in de loop van 2025 geïmplenteerd en zal het overzicht in de paspoort app vervangen. Je krijgt ook nog steeds een overzicht om de drie maanden gemaild.

In **Nieuws** vind je nieuwsberichten die vanuit Campus Vesta verspreid werden.

In **Agenda** vind je een agenda met alle momenten waarop jij ingeschreven bent of als docent moet lesgeven. Je vindt er ook een link die je kan toevoegen aan je eigen agenda.

In Inschrijvingen kan je je inschrijven voor de Permanente Vorming en Centrale Eindevaluatie.

4. Klik op **Inschrijvingen**, daarna kom je op een scherm met alle momenten van de Permanente vorming en Centrale Eindevaluatie van 2025. Je kan zoeken op naam in het zoekveld. De opleidingen staan chronologisch gerangschikt.

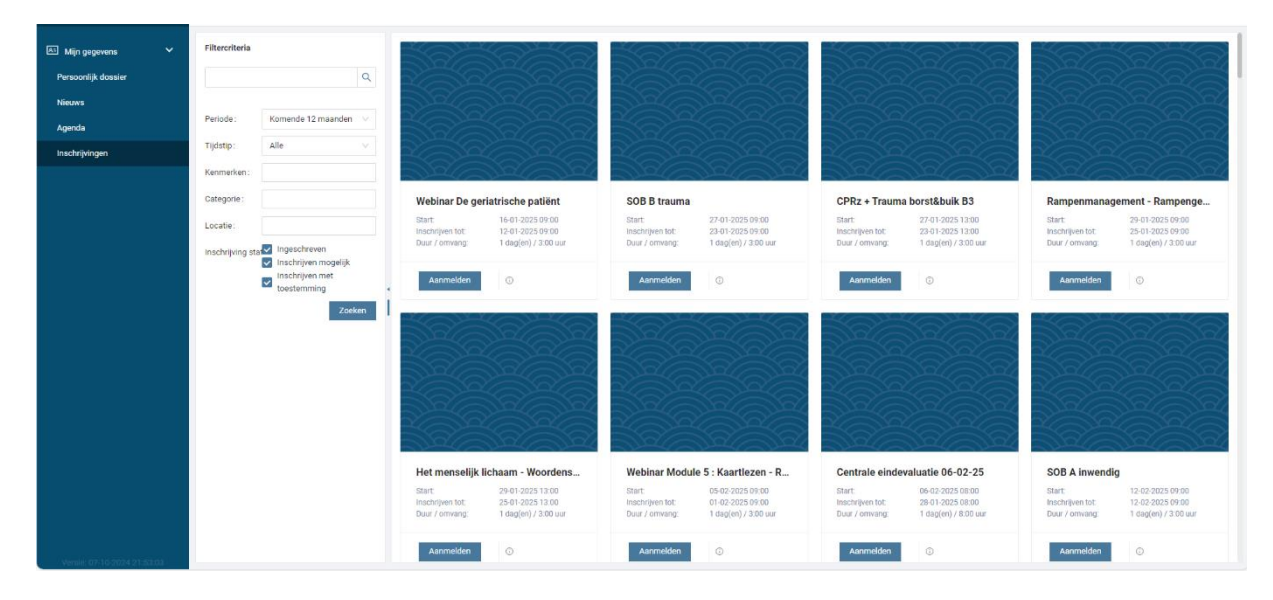

- 4. Bij elke blokje zie je volgende elementen:
  - a) Titel van het moment
  - b) Startdatum van het moment
  - c) Tot wanneer je kan inschrijven
  - d) Duur
  - e) Info Icoontje: Klik hier op als je meer info wilt
  - f) Aanmelden: Klik hier op als je je wilt inschrijven voor dit moment

| N N | <u>a</u> é                                 | 93                                                              | a |
|-----|--------------------------------------------|-----------------------------------------------------------------|---|
|     | Permanente                                 | /orming/Centrale                                                |   |
|     | Permanente V<br>Start:                     | /orming/Centrale<br>22-04-2025 09:00                            |   |
|     | Permanente V<br>Start:<br>Inschrijven tot: | <b>Zorming/Centrale</b><br>22-04-2025 09:00<br>18-04-2025 09:00 |   |

5. Als je op aanmelden klikt verschijnt volgend venster. Klik hier gewoon op OK zonder het vakje aan te vinken dat andere deelnemers jouw aanwezigheid mogen zien.

| Bevestig aanmelding                                                     | $\times$ |
|-------------------------------------------------------------------------|----------|
| Wilt u zich inschrijven voor Permanente Vorming/Centrale Eindevaluatie? |          |
| Andere deelnemers mogen mijn aanwezigheid zien                          |          |
| Annuleren                                                               | Dk       |

6. Het vak aanmelden wordt nu ingeschreven, dan ben je succesvol ingeschreven.

Je kan maar voor één centrale eindevaluatie ingeschreven zijn, daar verdwijnen de andere momenten tot je je uitschrijft. Bij de Permanente Vorming kan je voor zo veel momenten ingeschreven zijn als je zelf wilt. Je ontvangt ook een bevestigingsmail.

|                  |                      | Inschrijving geaccepteerd                                         |
|------------------|----------------------|-------------------------------------------------------------------|
|                  |                      | Geachte mevrouw                                                   |
| Permanente V     | /orming/Centrale     | Uw inschrijving voor Centrale eindevaluatie 2025 is geaccepteerd. |
| Start:           | 22-04-2025 09:00     | Startdatum: 06-02-2025 08:00:00                                   |
| Inschrijven tot: | 18-04-2025 09:00     | Einddatum: 06-02-2025 16:00:00                                    |
| Duur / omvang.   | i dag(en) / 3.00 dur | Aantal dagen: 1                                                   |
| O Ingeschreven   | Ū                    | Totale duur (uren): 8:00                                          |

7. Je kan je uitschrijven en ook inschrijven door op het info symbool te klikken. Hier zie je nog eens de info die je op de tegel ziet en het aantal plaatsen dat beschikbaar is. Rechtsonder kan je je uitschrijven als je al ingeschreven bent en inschrijven als je nog niet ingeschreven bent. Uitschrijven kan tot 4 dagen voor de opleiding, daarna stuur je een email naar basisdgh@campusvesta.be

| Wachtrij details                                                              |                                                                                                    |      |      |          | ×                              |
|-------------------------------------------------------------------------------|----------------------------------------------------------------------------------------------------|------|------|----------|--------------------------------|
| Centrale eindevaluatie 2025                                                   |                                                                                                    |      |      |          |                                |
| Aantal plaatsen:<br>Aantal inschrijvingen:<br>Duur / omvang:<br>Omschrijving: | 25 (max 25 voor uw organisatie)<br>1 (1 van uw organisatie)<br>1 dag(en) / 8:00 uur<br>Het exact tijdsstip waarop je verwacht wordt, is afhankelijk van het aantal inschrijvingen. Dit kan<br>voor- of namiddag zijn.<br>PAS OP: Je mag je centrale eindevaluatie maximum 4 maanden voor de vervaldatum van je<br>badge 112 afleggen. |      |      |          | ivingen. Dit kan<br>tum van je |
| Momenten:                                                                     |                                                                                                    |      |      |          |                                |
| Naam                                                                          |                                                                                                    | Duur | Туре | Loca     | tie                            |
|                                                                               |                                                                                                    |      |      |          |                                |
| н ∢ 1 ► н                                                                     |                                                                                                    |      |      |          | 1-1/1 🔻                        |
| Deelnemers (indien zichtbaar):                                                |                                                                                                    |      |      |          |                                |
| Naam †                                                                        |                                                                                                    |      |      |          |                                |
|                                                                               |                                                                                                    |      | A    | nnuleren | Afmelden                       |

Een andere manier om je uit te schrijven is door op

| Ø | Ingeschreven |
|---|--------------|
|---|--------------|

te klikken.

Daarna krijg je de vraag of je de uitschrijving wilt bevestigen.

| Bevestig afmelding                                                     |           | ×  |
|------------------------------------------------------------------------|-----------|----|
| Wilt u zich uitschrijven voor Permanente Vorming/Centrale Eindevaluati | ie?       |    |
|                                                                        | Annuleren | Ok |